Instructions on how to submit a Work Order to General Services Through MyErickson

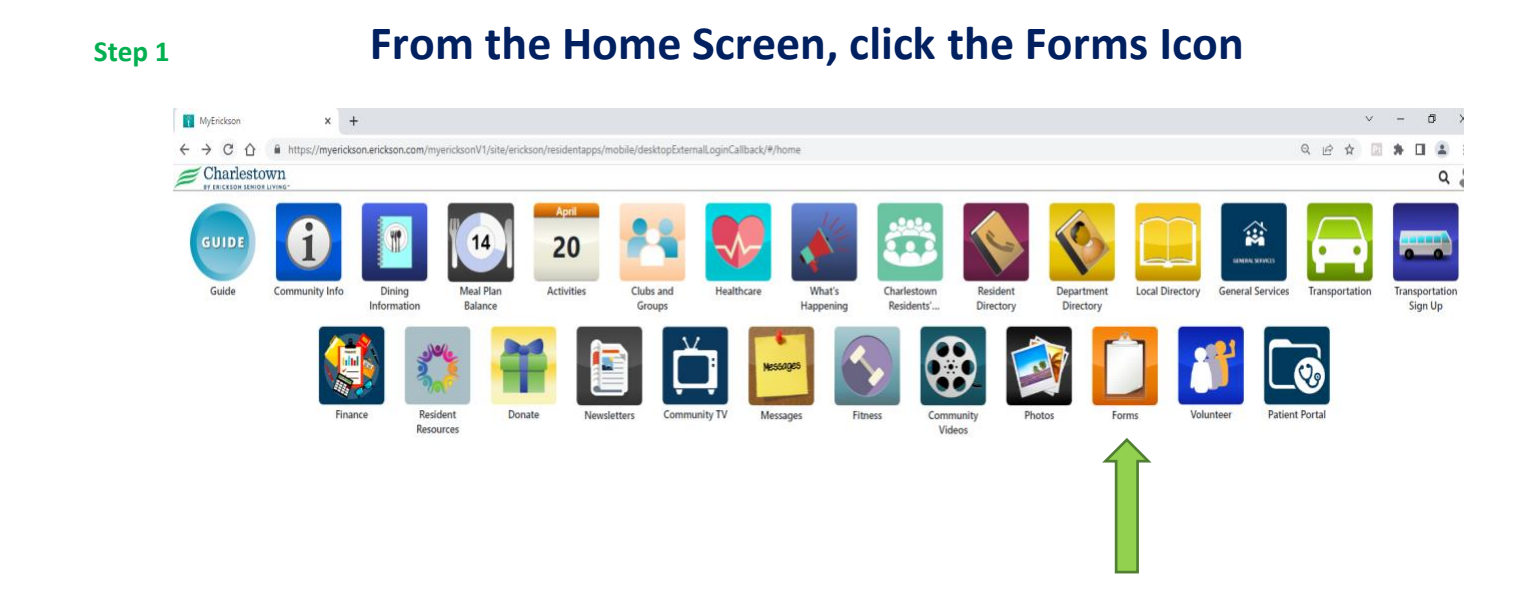

Step 2

## Select Request a Service/Work Order Form

| MyErickson x +                                                                                                    |                                              |  |  |
|----------------------------------------------------------------------------------------------------|----------------------------------------------|--|--|
| 🗧 🔶 🖸 🏠 🔒 https://myerickson.com/myerickson.v1/site/erickson/residentapps/mobile/desktopExternalLoginCallback/#/module/forms/3665556?active=true |                                              |  |  |
| < Back                                                                                                    | Forms                                        |  |  |
| Forms                                                                                                    |                                              |  |  |
| New - Group/Club Information Update Form                                                                                                    |                                              |  |  |
| New - Request a Service/Work Order Form                                                                                                    | Open New - Request a Service/Work Order Form |  |  |
| Authorization to Independent Living Unit                                                                                                    |                                              |  |  |
| Away Form                                                                                                    |                                              |  |  |
| Return From Away Form                                                                                                    |                                              |  |  |
| Community Comment Card                                                                                                    |                                              |  |  |
| Dining Services Comment Card                                                                                                    |                                              |  |  |
| Dining Services: 20 Meal Plan Change Form                                                                                                    |                                              |  |  |
| Dining Services: 30 Meal Plan Change Form                                                                                                    |                                              |  |  |
| Emergency Notifications                                                                                                    | C                                            |  |  |
| File of Life Forms - 2022                                                                                                    |                                              |  |  |
| General Services Comment Card                                                                                                    |                                              |  |  |
| Mission Moment Resident Nomination Form                                                                                                    |                                              |  |  |
| Pet Registration (for Independent Living)                                                                                                    |                                              |  |  |
| Residents' Council Communications Form                                                                                                    |                                              |  |  |
| Visitor Badge Request Form                                                                                                    |                                              |  |  |
| Visitor Notification Form                                                                                                    |                                              |  |  |
| Vehicle Registration Form                                                                                                    |                                              |  |  |
| EMV Registration Packet                                                                                                    |                                              |  |  |

## Complete all required fields.

| https://erickson.co1.qualtrics.com/jfe/form/SV_eRuB4ZkJzy21Avc |                                                                                                    |                           |
|----------------------------------------------------------------|----------------------------------------------------------------------------------------------------|---------------------------|
|                                                                | Charlestown Request a Service Form Please use this for non-emergency requests. For emergency request please contact the general services department. After hours and weekends, please call the front desk or security for emergencies. * Indicates a Required Field * Resident Name * First Name Greg * Last Name Johnson  Please select your building: | Enter First & Last Name   |
|                                                                | Herberts Run V                                                                                                    |                           |
| Enter building name                                            | Please enter your apartment number:  General Services                                                                                                    | Enter Apartment number    |
|                                                                | *Please enter your phone number:<br>[443297.3104]                                                                                                    |                           |
| Enter Phone number                                             | *Service Department                                                                                                    |                           |
|                                                                | Maintenance                                                                                                    |                           |
|                                                                | Hausakaaning                                                                                                    | Select Service Department |
|                                                                |                                                                                                    |                           |
|                                                                | "Location of Service                                                                                                    |                           |
|                                                                | Kitchen                                                                                                    |                           |
|                                                                | Primary Bedroom                                                                                                    |                           |
| Select Service location                                        | Secondary Bedroom                                                                                                    |                           |
|                                                                | Full Bathroom                                                                                                    |                           |
|                                                                | Half Bathroom                                                                                                    |                           |
|                                                                | Living Room                                                                                                    |                           |
|                                                                | Other                                                                                                    |                           |
|                                                                | Description of annual                                                                                                    |                           |
|                                                                | Light Bulb Replacement                                                                                                    |                           |
|                                                                | Type in description of request                                                                                                    |                           |

(Optional) Upload a Photo of request:

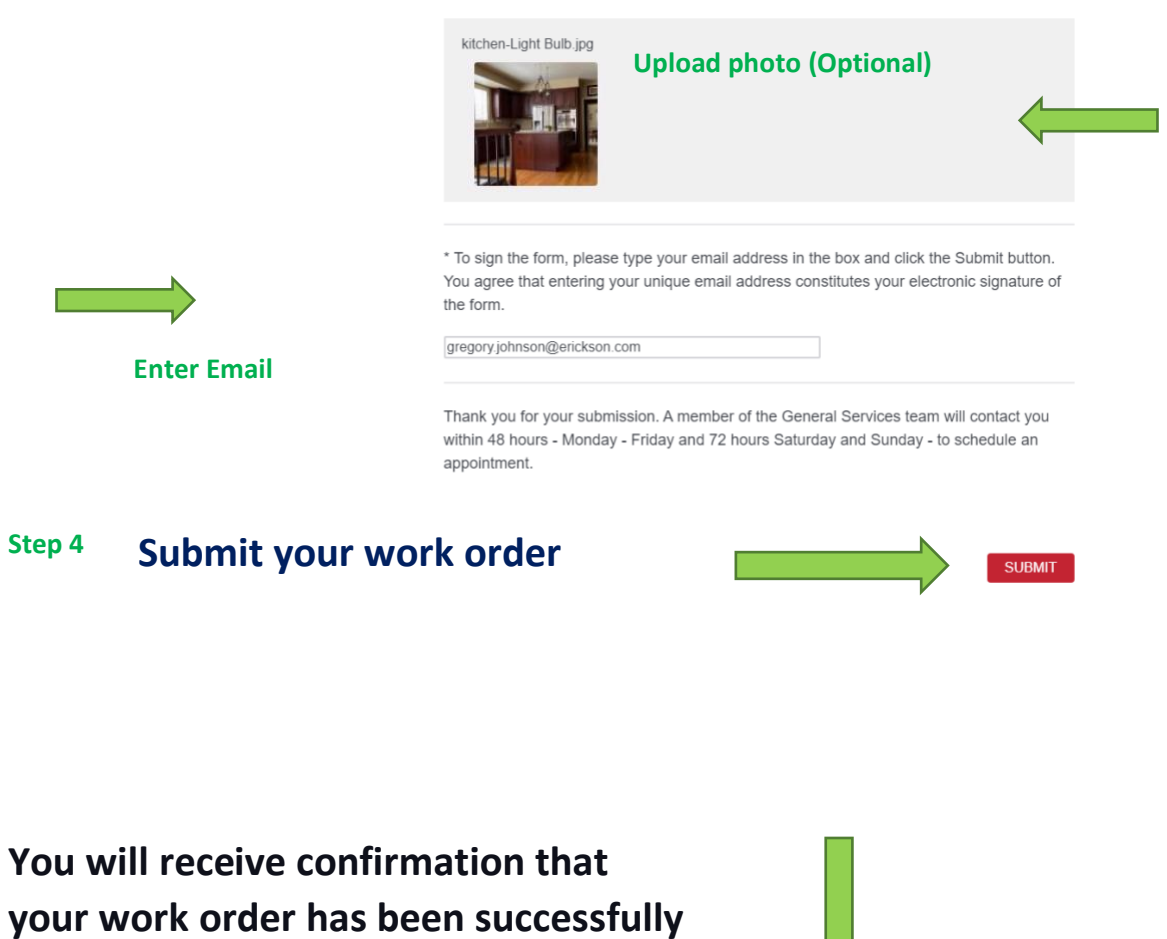

Thank you! Your form has been successfully submitted and we are processing as quickly as possible.

You will receive a confirmation email shortly.

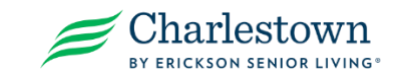

4-17-2023

submitted.